Тренинговый Центр Анфисы Бреус "Вдохновение"

Пошаговые инструкции по управлению и ведению блога на WordPress

# Урок №12

## Тема: Миниатюра записи

Вопросы:

- •Что такое миниатюра?
- •Как задать миниатюру
- •Чем миниатюра отличается от изображения в записи
- •Что делать, если в статье отображается 2 картинки на месте миниатюры
- Настройка миниатюры в шаблоне AB-Inspiration
- Настройка миниатюры в WordPress
- Где отображается миниатюра на блоге
- Викторина

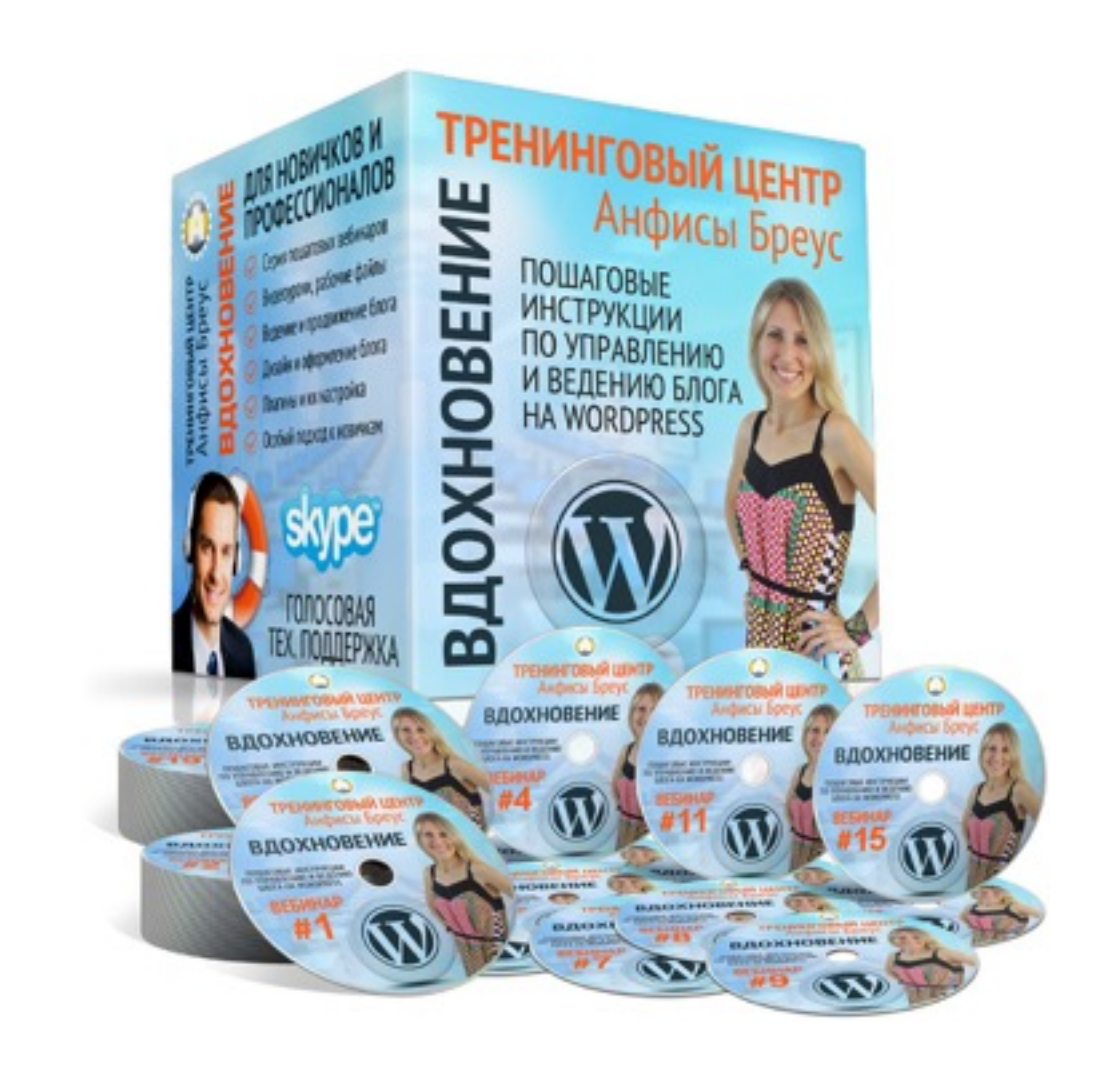

# Спасибо большое за отзывы

## Марина

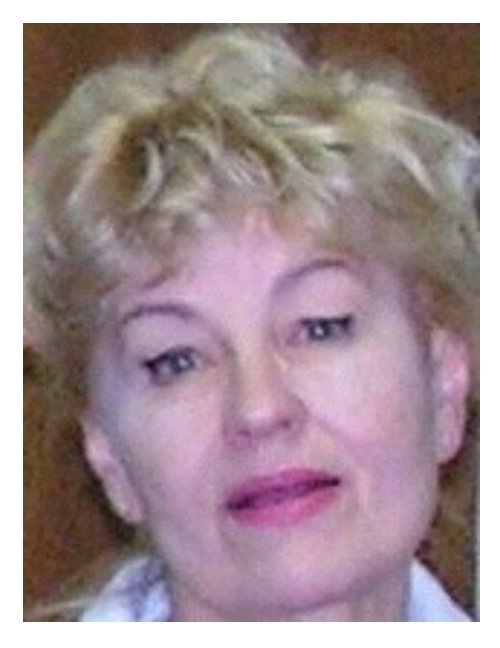

## Нина Николайчук

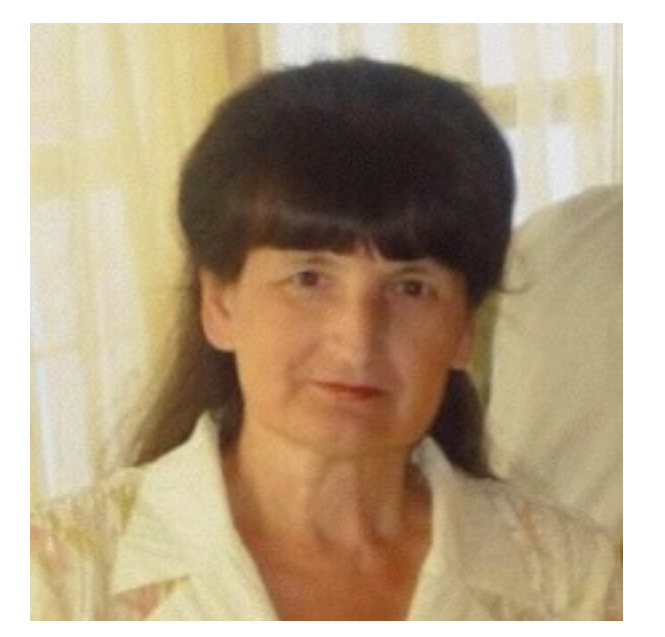

# Сима Йосилевич

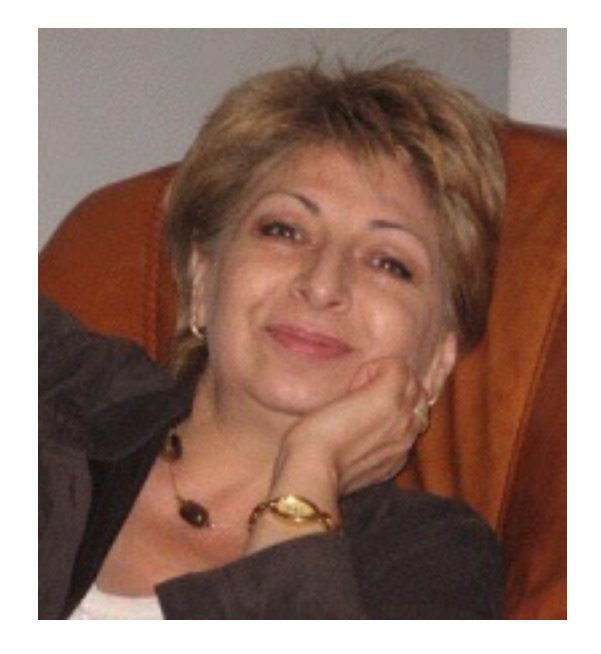

# Страница отзывов

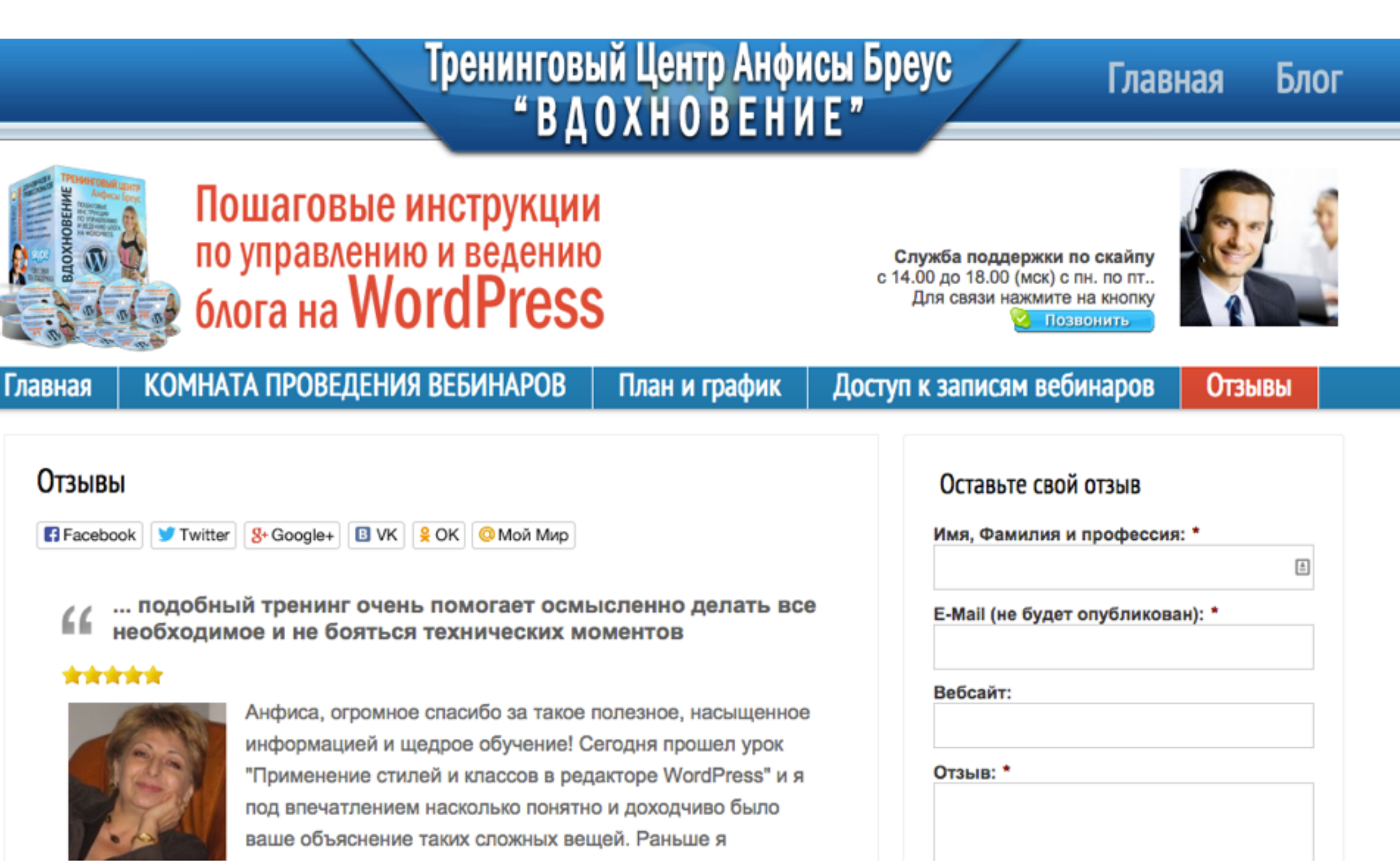

редактировала методом тыка и это занимало кучу времени.

Как важно понимать что ты делаешь. Несмотря на то, что в вашем шаблоне

# Как написать отзыв

- 1. Представьтесь (расскажите кратко о себе и своей деятельности, о своем блоге)
- 2. Что на вебинарах не нравится, что нравится (можно по пунктам)
- 3. Ваши пожелания к последующим вебинарам и темам

# Что такое миниатюра записи?

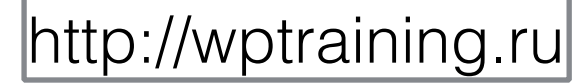

# Thumbnail - миниатюра

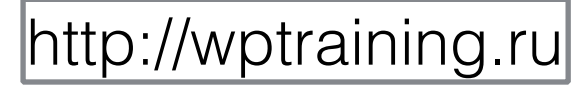

#### Как создать внешний вид блога за 15 минут

🧰 Мар 15, 2015 20:04 💄 Автор: Анфиса Бреус 闦 Комментариев нет

f Facebook 🔰 Twitter 💈 Google+ 🖪 VK 🔒 ОК @ Мой Мир

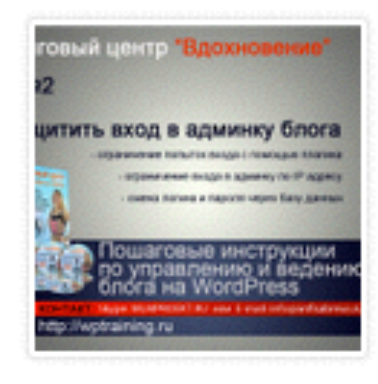

Lorem ipsum dolor sit amet, consectetur adipiscing elit. Mauris non iaculis urna, eu consectetur est. Duis semper non tellus eget congue. Duis faucibus urna eu malesuada congue. Vivamus quis varius leo. Nunc ut consequat justo, quis imperdiet ipsum.

Morbi ut leo eu ligula condimentum tincidunt ut ut nisl. Fusce quis dolor nec ligula placerat porttitor non vitae lectus. Vestibulum auctor id turpis eu gravida

#### 12 причин выбрать шаблон AB-Inspiration для блога на WordPress

🛗 Ноя 15, 2014 16:11 💄 Автор: Анфиса Бреус 🏐 Комментариев нет

🖪 Facebook 🔰 Twitter

8+Google+ 🗄 VK 💡 ОК 😳 Мой Мир

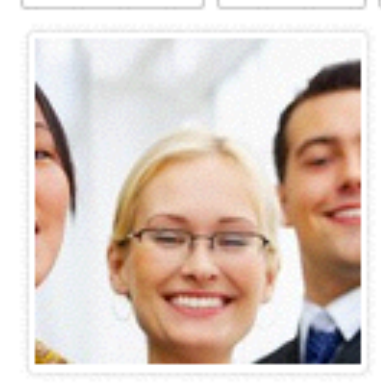

Lorem ipsum dolor sit amet, consectetur adipiscing elit. Nullam dapibus suscipit accumsan. Donec interdum eros nec diam sodales maximus. Vestibulum placerat varius risus vitae lacinia.

Sed efficitur sem leo, quis placerat ligula congue eget. In hac habitasse platea dictumst. Phasellus a dolor sed odio molestie condimentum quis a odio. Aenean ultricies tortor nec ultrices pretium. Praesent vitae velit quam. Sed orci lectus, feugiat non augue ac, molestie gravida nulla.

Sed efficitur sem leo, quis placerat ligula congue eget. In hac habitasse platea dictumst. Phasellus a dolor sed odio molestie condimentum quis a odio. Aenean ultricies tortor nec ultrices pretium. Praesent vitae velit quam. Sed orci lectus, feugiat non augue ac, molestie gravida nulla.

#### Добро пожаловать!

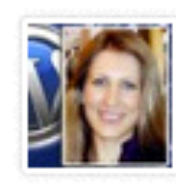

Я Анфиса Бреус, разработчик шаблонов - конструкторов и плагинов для блогов на WordPress, руководитель вебпроекта для сетевиков "МЛМ

Блог За 1 Час"и одноименного клуба,насчитывающего около 3000 блогеров. Создатель шаблона "AB-Inspiration".

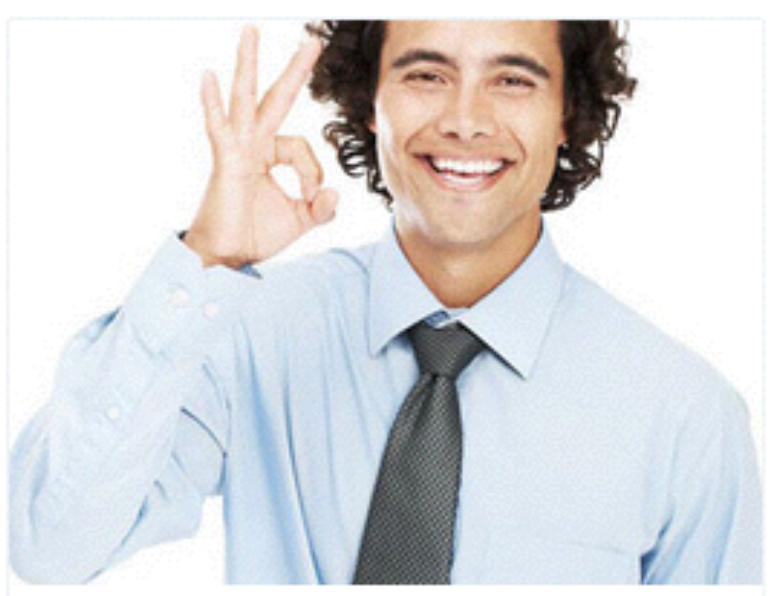

# УЗНАЙТЕ!

Как Самостоятельно Изменить Внешний Вид Блога За 15 Минут. Без Редактирования Кода. Без Знаний HTML И CSS

|   | _   |     |     |     |
|---|-----|-----|-----|-----|
|   | 511 | 100 | 11. | A C |
| _ |     |     |     |     |

Bau E-Mail

#### получить доступі

100% гарантия, что раши санные станутся kondwide Attp://wptraining.ru

# Как задать миниатюру

# Шаг 1

- 1. Открыть запись для редактирования
- 2. Слевой стороны в блоке Миниатюра записи нажать на ссылку «Задать миниатюру»

| (B) Kausaan                                      | -                                                                                                    |                                                                                               |
|--------------------------------------------------|----------------------------------------------------------------------------------------------------|-----------------------------------------------------------------------------------------------|
| 🖅 КОНСОЛЬ                                        | Редактировать запись добавить новую                                                                                                    |                                                                                               |
| 🖈 Записи                                         | Как создать внешний вид блога за 15 минут                                                                                                    | Опубликовать 🔺                                                                                |
| Все записи<br>Добавить новую<br>Рубрики<br>Метки | Постоянная ссылка: http://localhost:8888/wpform/kak-sozdat-vnega-za-15-minut/         Изменить       Просмотреть запись       Получить короткую ссылку         Добавить медиафайл       Визуально       Текст | Просмотреть изменения Статус: Опубликовано <u>Изменить</u> Видимость: Открыто <u>Изменить</u> |
| ӌ Медиафайлы                                     | B I ↔ ⊟ ⊟ 66 − Ξ Ξ ∅ 22 Ξ 🚟                                                                                                    | 🕙 Редакции: 3 <u>Просмотреть</u>                                                              |
| 📕 Страницы                                       | Абзац ▼ Ц ≡ <u>А</u> ▼ 🛱 🖉 Ω ቹ 🕾 ↑ <а́ 🕼                                                                                                    | Дата: 15.03.2015 20:04 Изменить                                                               |
| 🛡 Комментарии                                    | Lorem ipsum dolor sit amet, consectetur adipiscing elit. Mauris non iaculis<br>urna, eu consectetur est. Duis semper non tellus eget congue. Duis faucibus                                                    | Удалить Обновить                                                                              |
| 🔊 Внешний вид                                    | urna eu malesuada congue. Vivamus quis varius leo. Nunc ut consequat justo,                                                                                                    |                                                                                               |
| 🖆 Плагины 🚺                                      | quis imperdiet ipsum.                                                                                                    | Миниатюра записи                                                                              |
| 🚢 Пользователи                                   | Morbi ut leo eu ligula condimentum tincidunt ut ut nisl. Fusce quis dolor nec                                                                                                    | Задать миниатюру 2                                                                            |
| 差 Инструменты                                    | ligula placerat porttitor non vitae lectus. Vestibulum auctor id turpis eu gravida                                                                                                    |                                                                                               |
| 🖽 Настройки                                      |                                                                                                    | Рубрики                                                                                       |
| Входная<br>страница                              |                                                                                                    | Все рубрики Часто используемые<br>шаблон AB-Inspiration                                       |
| 🌣 Форма                                          |                                                                                                    | Б <del>ез рубрики</del><br>bttp://w.ptroipip.c. ru                                            |
| 🜒 Свернуть меню                                  |                                                                                                    | Mattip://wptraining.ru                                                                        |

# Шаг 2

1. Во всплывшем окне выбрать вкладку «Загрузить файлы»

2

- 2. Нажать на кнопку «Выберите файлы»
- 3. выбрать изображение для миниатюры на компьютере

#### Задать миниатюру

1

Загрузить файлы Библиотека файлов

#### Перетащите файлы сюда

или

Выберите файлы

Максимальный размер файла: 32 МВ.

Задать миниатюру

×

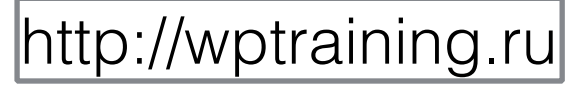

# Шаг З

- 1. Убедитесь, что отмечено то изображение, которое Вы хотите использовать как миниатюру
- 2. Нажмите на кнопку «Загрузить миниатюру»

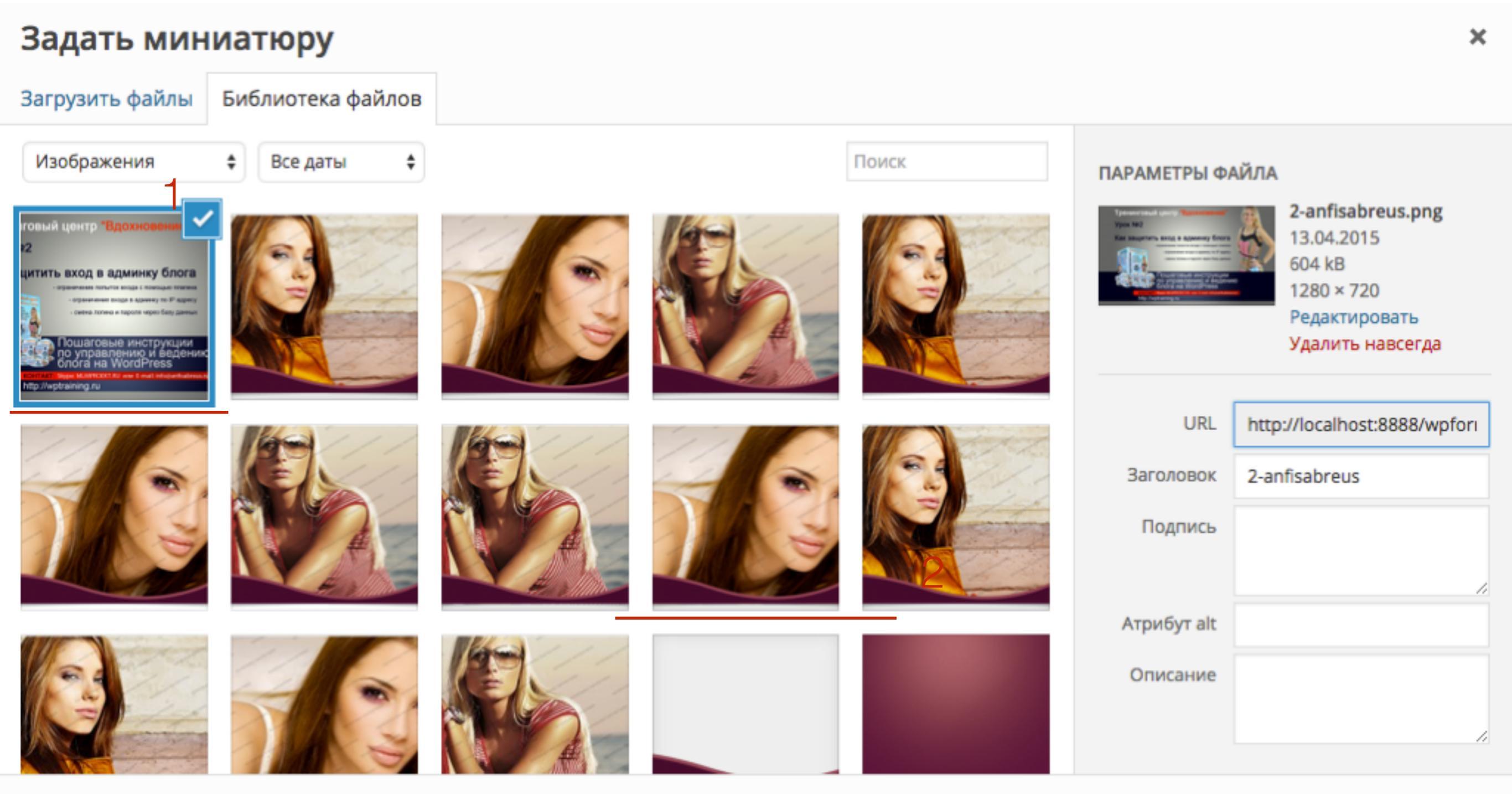

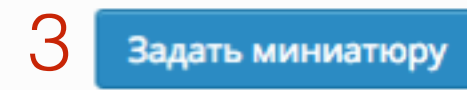

# Шаг 4

1. Вы увидите изображение справа от редактора в блоке «Миниатюра записи». Миниатюра НЕ отображается в тексте редактора!

| 🖚 Консоль                                             | Редактировать запись добавить новую                                                                                                    | Пастроики экрана                                                                                                    |
|-------------------------------------------------------|----------------------------------------------------------------------------------------------------|----------------------------------------------------------------------------------------------------|
| 🖈 Записи 🔷                                            | Как создать внешний вид блога за 15 минут                                                                                                    | Опубликовать                                                                                                    |
| Все записи<br>Добавить новую<br>Рубрики<br>Метки      | Постоянная ссылка: http://localhost:8888/wpform/kak-sozdat-vnega-za-15-minut/<br>Изменить Просмотреть запись Получить короткую ссылку<br>Добавить медиафайл Визуально Текст                                                               | Просмотреть изменения Статус: Опубликовано <u>Изменить</u> Видимость: Открыто <u>Изменить</u>                                                            |
| <ul><li>9) Медиафайлы</li><li>Страницы</li></ul>      | B I ABE ⊟ ⊟ GG - E E E Ø % ■<br>A63au ▼ U ≡ ▲ ▼ 🛱 ◊ Ω 拝 軒 ↑ 례 Ø                                                                                                    | <ul> <li>Редакции: З <u>Просмотреть</u></li> <li>Дата: 15.03.2015 20:04 <u>Изменить</u></li> </ul>                                                       |
| <ul><li>Комментарии</li><li>Внешний вид</li></ul>     | Lorem ipsum dolor sit amet, consectetur adipiscing elit. Mauris non iaculis<br>urna, eu consectetur est. Duis semper non tellus eget congue. Duis faucibus<br>urna eu malesuada congue. Vivamus quis varius leo. Nunc ut consequat justo. | Удалить Обновить                                                                                                    |
| 🖆 Плагины 🚺                                           | quis imperdiet ipsum.                                                                                                    | Миниатюра записи                                                                                                    |
| <ul> <li>Пользователи</li> <li>Инструменты</li> </ul> | Morbi ut leo eu ligula condimentum tincidunt ut ut nisl. Fusce quis dolor nec<br>ligula placerat porttitor non vitae lectus. Vestibulum auctor id turpis eu gravida                                                                       | Тренинговый центр "Вдохновение"<br>Урок №2<br>Как защитить вход в админку блога                                                                          |
| <ul><li>Настройки</li><li>Входная</li></ul>           |                                                                                                    | - оранизация нада в аданну по Р адену<br>- селе ложна в тарота черет бану данны<br>Пошаговые инструкции<br>по управлению и ведению<br>Слога на WordPress |
| страница<br>Форма                                     |                                                                                                    | Удалить миниатюру                                                                                                    |
| Свернуть меню                                         |                                                                                                    | http://wptraining.ru                                                                                                    |

# Чем миниатюра отличается от изображения в записи

Изображение загружается через кнопку «Добавить медиафайл» Миниатюра загружается через ссылку «Задать миниатюру» в блоке «Миниатюра записи»

| 🚳 Консоль                                                    | Редактировать запись добавить новую                                                                                                    | пастроики экрапа                                                                                   |
|--------------------------------------------------------------|----------------------------------------------------------------------------------------------------|----------------------------------------------------------------------------------------------------|
| 🖈 Записи 🧹                                                   | Как создать внешний вид блога за 15 минут                                                                                                    | Опубликовать                                                                                       |
| Все записи<br>Добавить новую<br>Рубрики<br>Метки             | Постоянная ссылка: http://localhost:8888/wpform/kak-sozdat-vnega-za-15-minut/<br>Изменить Просмотреть запись Получить короткую ссылку<br>Визуально Текст                                                                                 | Просмотреть изменения<br>Статус: Опубликовано <u>Изменить</u><br>Видимость: Открыто Изменить       |
| <ul><li>9) Медиафайлы</li><li>Страницы</li></ul>             | B I ABE ⊟ ⊟ GG - E Ξ Ξ 2 22 Ξ<br>A63au ▼ U ≡ ▲ ▼ 🛱 2 Ω ቹ ₱ ^ / Ø                                                                                                    | <ul> <li>Редакции: З <u>Просмотреть</u></li> <li>Дата: 15.03.2015 20:04 <u>Изменить</u></li> </ul> |
| Комментарии Внешний вид                                      | Lorem ipsum dolor sit amet, consectetur adipiscing elit. Mauris non iaculis<br>urna, eu consectetur est. Duis semper non tellus eget congue. Duis faucibus<br>urna eu malesuada congue. Vivamus quis varius leo. Nunc ut consequat justo | Удалить Обновить                                                                                   |
| 🖆 Плагины 🚺                                                  | quis imperdiet ipsum.                                                                                                    | Миниатюра записи                                                                                   |
| 🚢 Пользователи<br>差 Инструменты                              | Morbi ut leo eu ligula condimentum tincidunt ut ut nisl. Fusce quis dolor nec<br>ligula placerat porttitor non vitae lectus. Vestibulum auctor id turpis eu gravida                                                                      | Задать миниатюру                                                                                   |
| Настройки                                                    |                                                                                                    | Рубрики ▲<br>Все рубрики Часто используемые                                                        |
| <ul> <li>Входная</li> <li>страница</li> <li>Форма</li> </ul> |                                                                                                    | ✓ шаблон AB-Inspiration                                                                            |
| Свернуть меню                                                |                                                                                                    | http://wptraining.ru                                                                               |

# Изображение отображается в тексте редактора

Миниатюра Не отображается в тексте радактора. Отображается в боково колонке в блоке «Миниатюра записи»

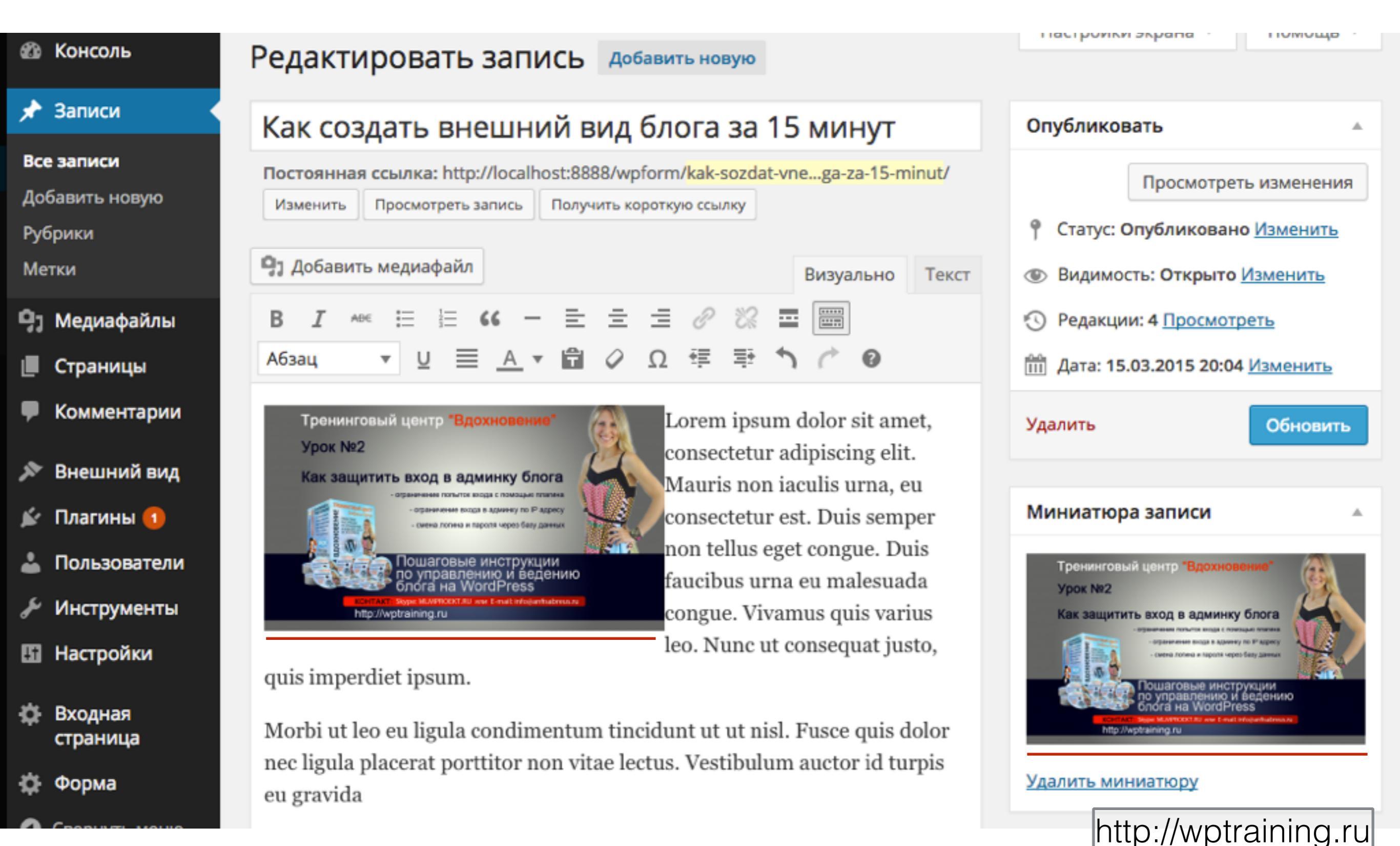

Изображение Можно менять расположение: слева, по центра, справа

#### Миниатюра

расположение фиксированное, слева от статьи, либо над текстом (если задан размер на всю ширину). устанавливается программно в код шаблона.

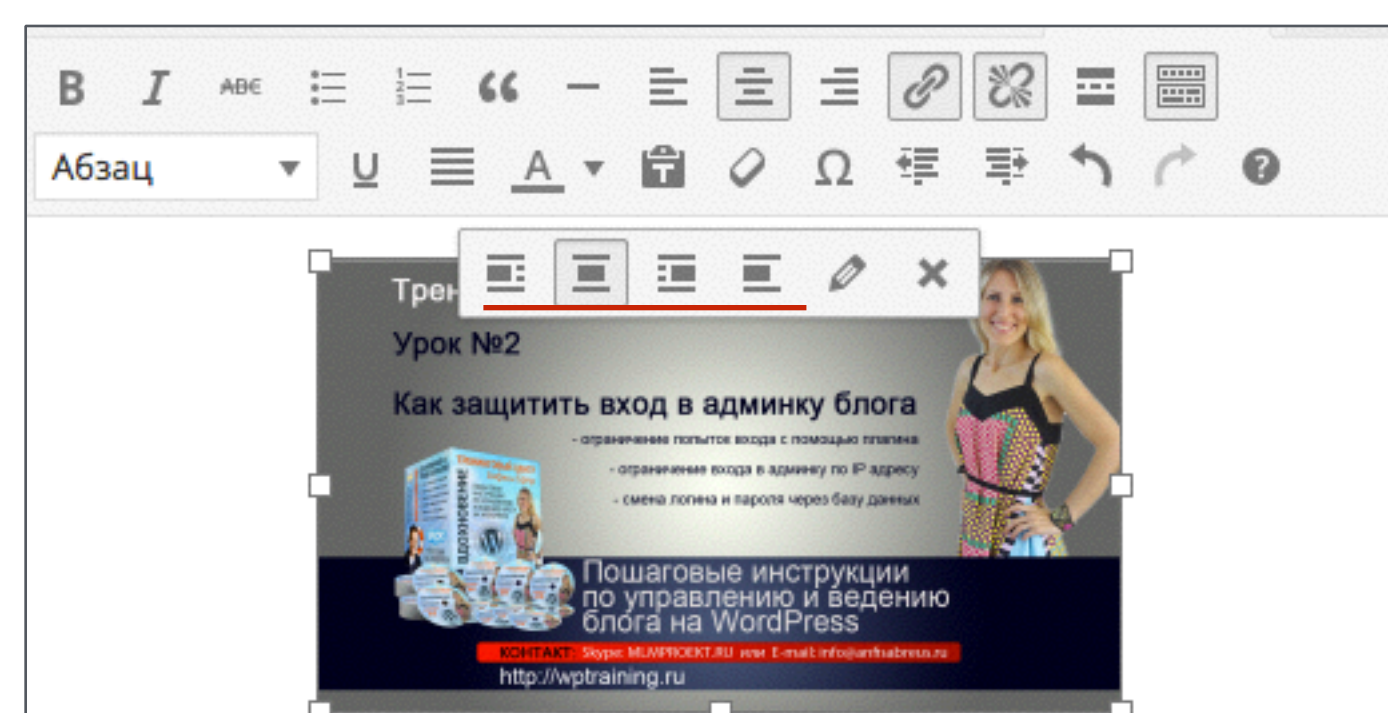

Lorem ipsum dolor sit amet, consectetur adipiscing elit. Mauris non iaculis urna, eu consectetur est. Duis semper non tellus eget congue. Duis faucibus urna eu malesuada congue. Vivamus quis varius leo. Nunc ut consequat justo, quis imperdiet ipsum.

Morbi ut leo eu ligula condimentum tincidunt ut ut nisl. Fusce quis dolor nec ligula placerat porttitor non vitae lectus. Vestibulum auctor id turpis eu gravida

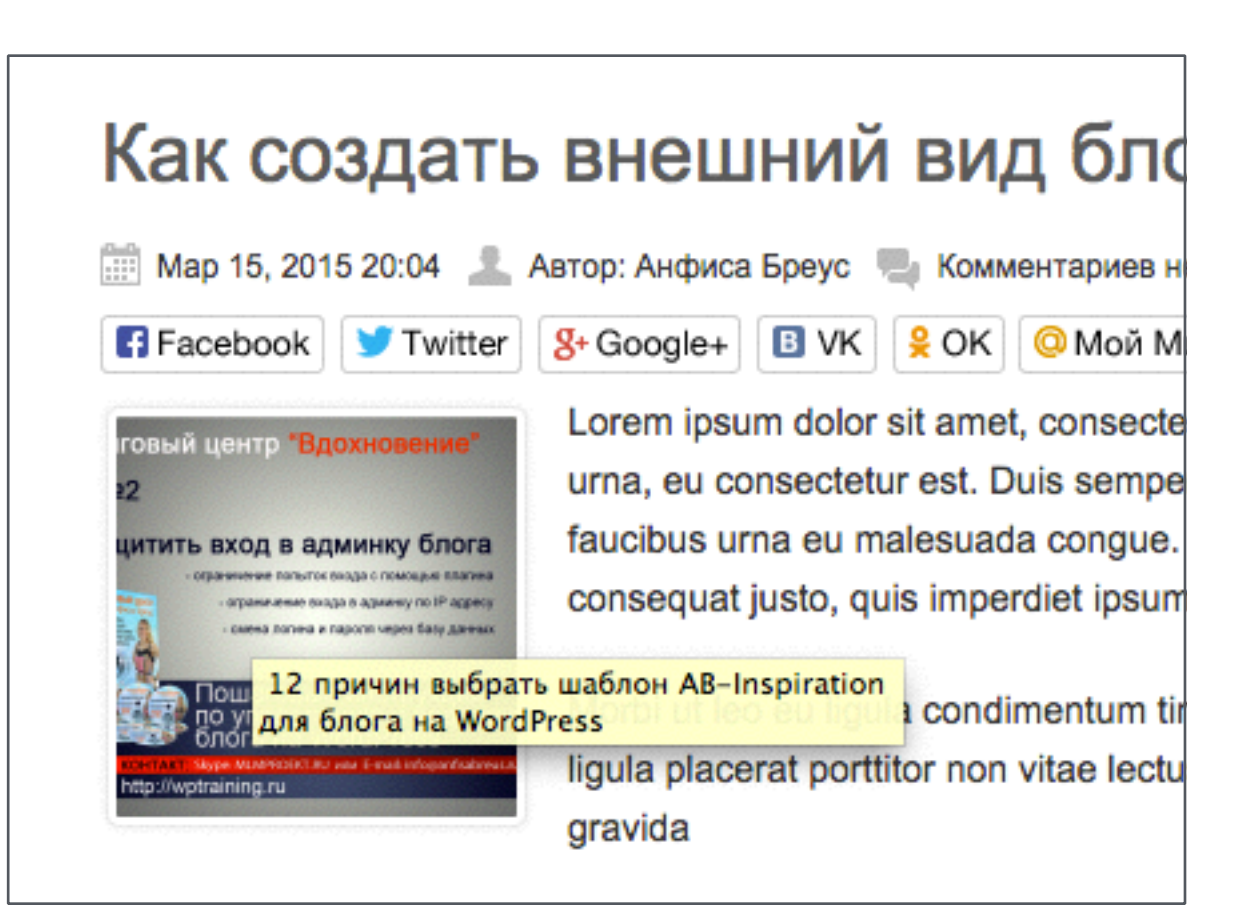

#### http://wptraining.ru

Количество слов: 64

p » a » img

Последнее изменение: Анфиса Бреус; 13.04.2015 в 08:49

# Изображение размер можно менять в редакторе

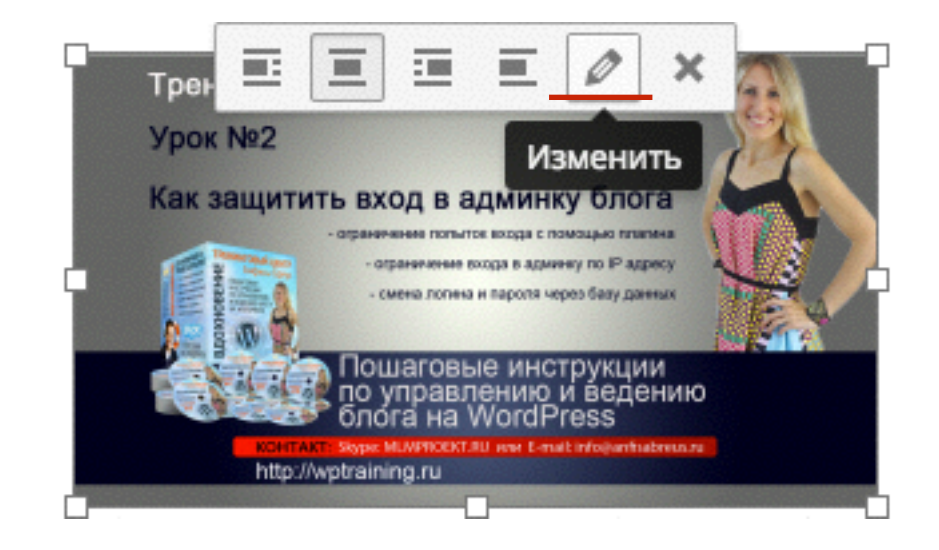

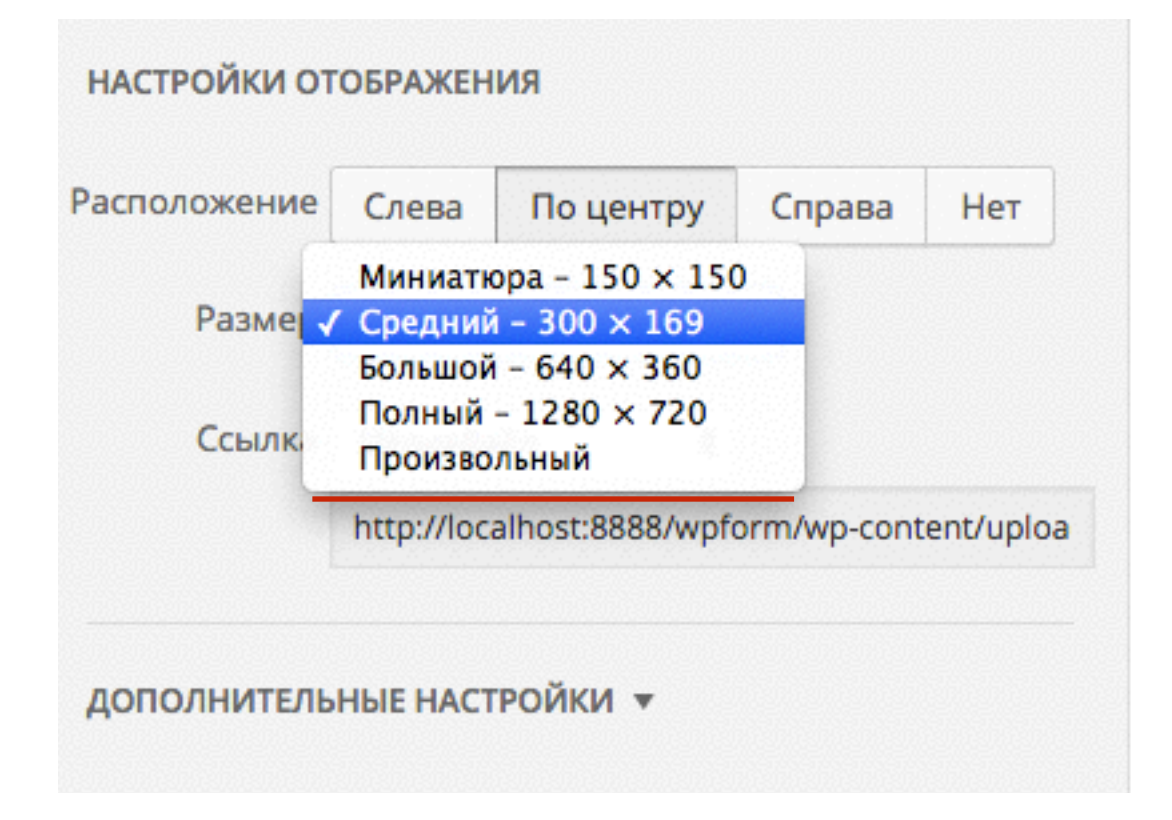

Миниатюра

размер фиксированный, зависит от выбранного в настройках шаблона и в настройках WordPress (миниатюра обрезанная 150/150)

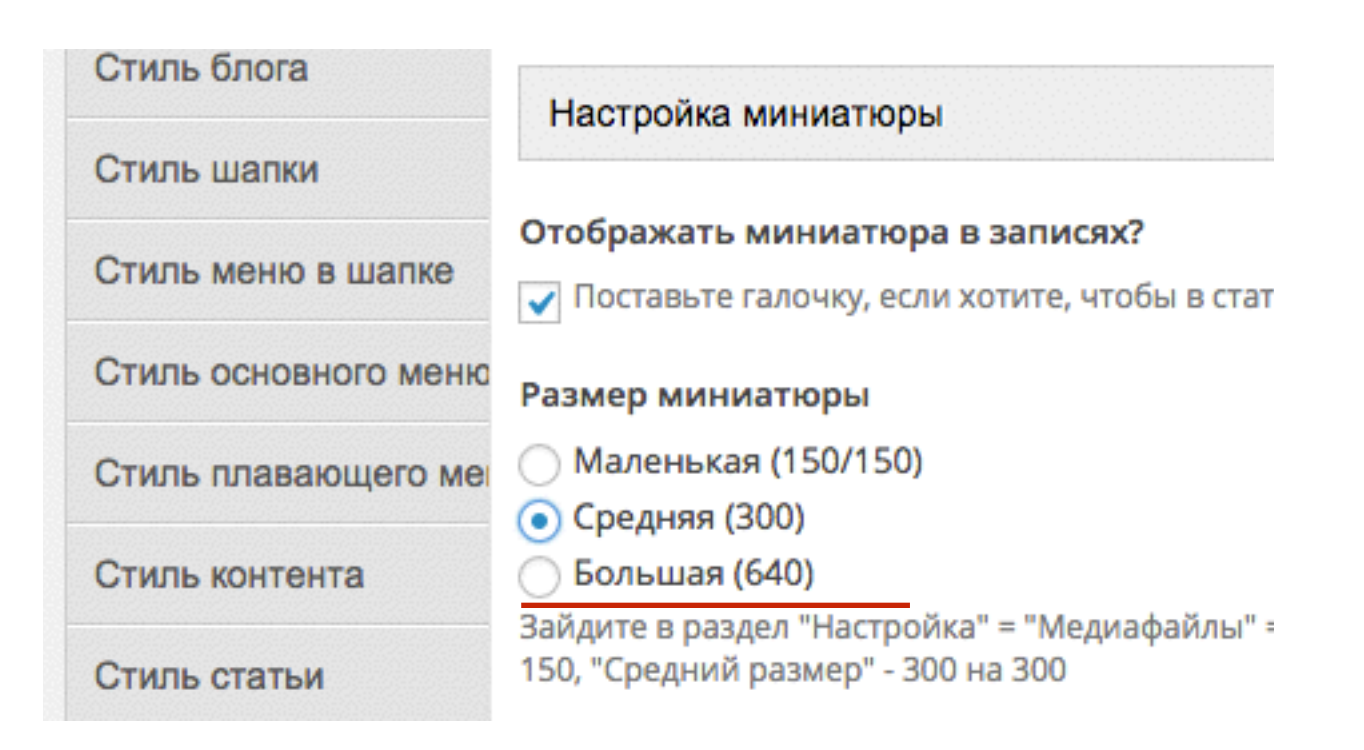

#### Изображение можно загрузить несколько изображений в статье

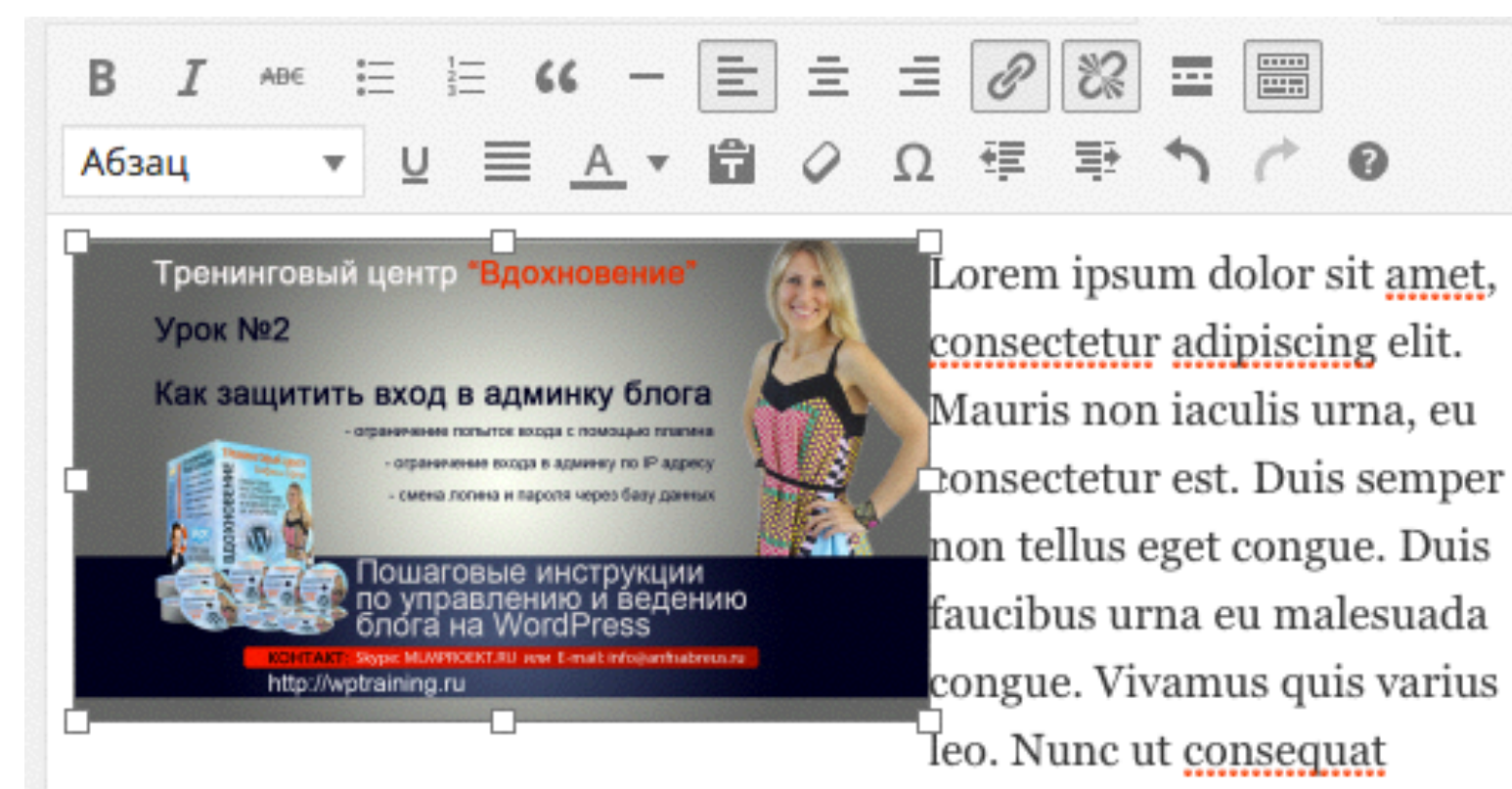

justo, quis imperdiet ipsum.

Morbi ut leo eu ligula condimentum <u>tincidunt</u> ut ut nisl. Fusce quis dolor nec ligula placerat <u>porttitor</u> non vitae <u>lectus</u>. Vestibulum auctor id turpis eu gravida

p » a » img

Количество слов: 63 Черновик сохранён в 16:37:35. Последнее изменение: Анфиса Бреус; 13.04.2015 в 08:49

#### Миниатюра Можно задать только одну миниатюру

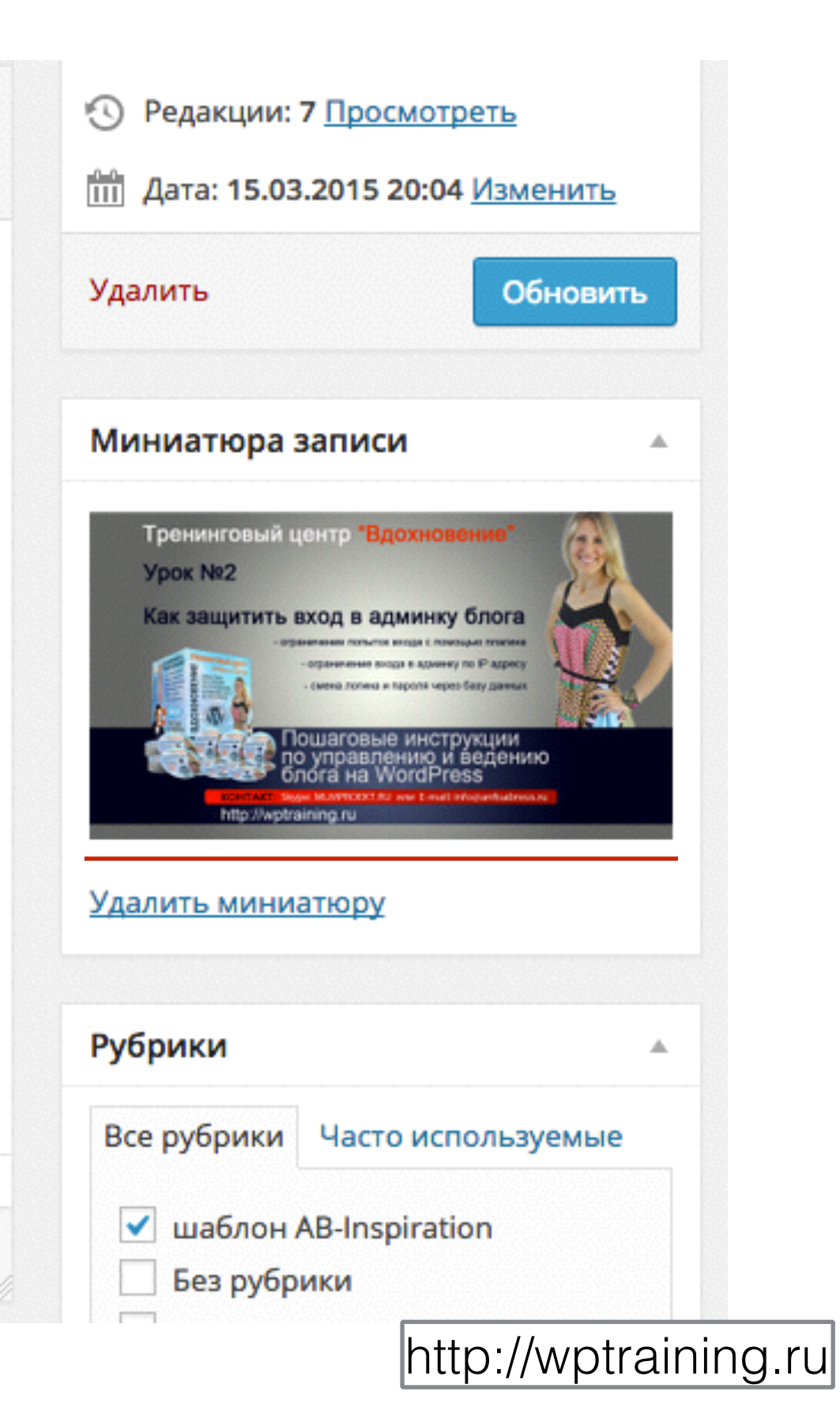

# Что делать, если в записи отображается 2 картинки в начале статьи

## Как создать внешний вид блога за 15 минут

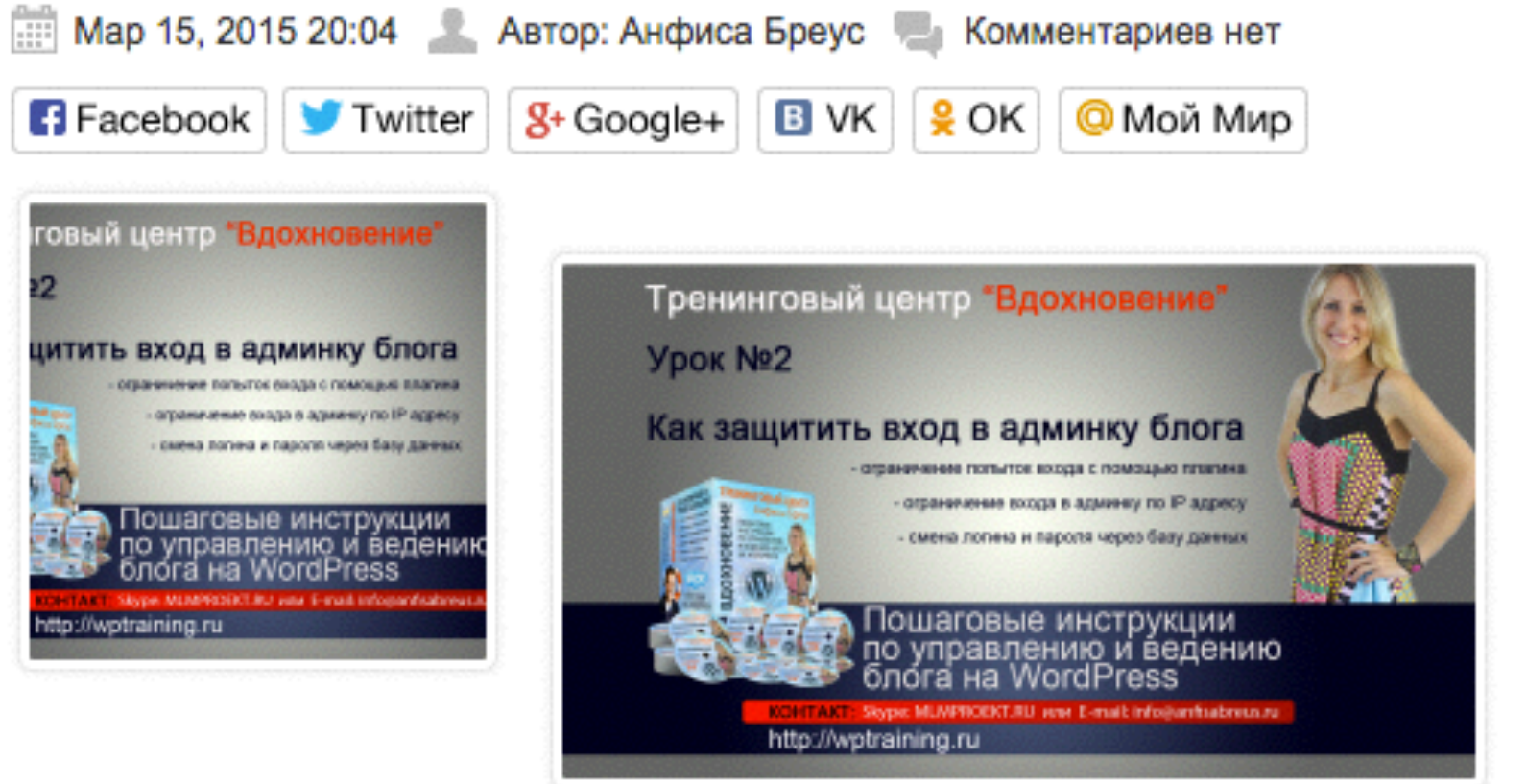

Lorem ipsum dolor sit amet, consectetur adipiscing elit. Mauris non iaculis urna, eu consectetur est. Duis semper non tellus eget congue. Duis faucibus urna eu malesuada congue. Vivamus quis

varius leo. Nunc ut consequat justo, quis imperdiet ipsum.

Morbi ut leo eu ligula condimentum tincidunt ut ut nisl. Fusce quis dolor nec ligula placerat porttitor non vitae lectus. Vestibulum auctor id turpis eu gravida

#### пастроики экрана помощь 🖚 Консоль Редактировать запись Добавить новую 🖈 Записи Как создать внешний вид блога за 15 минут Опубликовать Все записи Постоянная ссылка: http://localhost:8888/wpform/kak-sozdat-vne...ga-za-15-minut/ Просмотреть изменения Добавить новую Просмотреть запись Получить короткую ссылку Изменить ę Статус: Опубликовано Изменить Рубрики Добавить медиафайл Метки Видимость: Открыто Изменить Визуально Текст ..... -= -= Медиафайлы Редакции: 4 Просмотреть 91 Ê <u>≣</u>€ A 🔻 Абзац 0 v Дата: 15.03.2015 20:04 Изменить Страницы Комментарии Lorem ipsum dolor sit amet, Тренинговый центр "Вдохновение Удалить Обновить Урок №2 consectetur adipiscing elit. Внешний вид Как защитить вход в админку блога Mauris non iaculis urna, eu Миниатюра записи Плагины 🚺 consectetur est. Duis semper и тароля через балу данны non tellus eget congue. Duis Пользователи Пошаговые инструкции по управлению и ведению Тренинговый центр "Вдохново faucibus urna eu malesuada блога на WordPress YDOK №2 Инструменты congue. Vivamus quis varius Как защитить вход в админку блога http://wotraining.ru leo. Nunc ut consequat justo, Настройки 4t quis imperdiet ipsum. Входная Morbi ut leo eu ligula condimentum tincidunt ut ut nisl. Fusce quis dolor страница nec ligula placerat porttitor non vitae lectus. Vestibulum auctor id turpis Удалить миниатюру Форма eu gravida

| 🖣 Медиафайлы      | Стиль блога          |                                                                                                    |
|-------------------|----------------------|----------------------------------------------------------------------------------------------------|
| 📕 Страницы        | Стиль шапки          | настроика миниатюры                                                                                                    |
| 🏴 Комментарии     | Стиль меню в шапке   | Отображать миниатюра в записях?<br>Поставьте галочку, если хотите, чтобы в статьях отображалась миниатюра записи.                        |
| 🔊 Внешний вид     | Стиль основного менк | Размер миниатюры                                                                                                    |
| Темы              | Стиль плавающего ме  | <ul> <li>Маленькая (150/150)</li> </ul>                                                                                                  |
| Настроить         | Стиль контента       | <ul> <li>Средняя (300)</li> <li>Большая (640)</li> </ul>                                                                                 |
| Меню              | Стиль статьи         | Зайдите в раздел "Настройка" = "Медиафайлы" = укажите размеры в полях: "Размер миниатюры" = 150 на<br>150, "Средний размер" - 300 на 300 |
| Ключ обновления   | Стиль виджетов       | Настройка стиля изображений                                                                                                    |
| Настройки шаблона |                      |                                                                                                    |
| Редактор          | стиль виджетов в фут | Выберите из предложенных вариантов стиль изображений на блоге                                                                            |

Решение:

- 1. Отключить показ миниатюр в настройках шаблона
- 2. Не загружать изображение в качестве первой картинки

# Настройка миниатюры в шаблоне AB-Inspiration

| 📮 Медиафайлы                  | Стиль блога           |                                                                                                    |
|-------------------------------|-----------------------|----------------------------------------------------------------------------------------------------|
| 📃 Страницы                    | Стиль шапки           | Настройка миниатюры                                                                                                    |
| 🗭 Комментарии                 | Стиль меню в шапке    | Отображать миниатюра в записях?<br>Поставьте галочку, если хотите, чтобы в статьях отображалась миниатюра записи.                        |
| 🔊 Внешний вид                 | Стиль основного менк  | Размер миниатюры                                                                                                    |
| Темы                          | Стиль плавающего ме   | <ul> <li>Маленькая (150/150)</li> <li>Средняя (300)</li> </ul>                                                                           |
| Настроить<br>Вилжеты          | Стиль контента        | Большая (640)                                                                                                    |
| Меню                          | Стиль статьи          | Зайдите в раздел "Настройка" = "Медиафайлы" = укажите размеры в полях: "Размер миниатюры" = 150 на<br>150, "Средний размер" - 300 на 300 |
| Ключ обновления               | Стиль виджетов        | Настройка стиля изображений                                                                                                    |
| Настройки шаблона<br>Редактор | Стиль виджетов в фут  | Выберите из предложенных вариантов стиль изображений на блоге                                                                            |
| 🖌 Плагины 🚺                   | Стиль футер           |                                                                                                    |
| 🚢 Пользователи                | Настройки статей      |                                                                                                    |
| 差 Инструменты                 | Вставки               |                                                                                                    |
| 🖪 Настройки                   | Форма в виджете       |                                                                                                    |
| 🔅 Входная                     | Поделиться в конце ст |                                                                                                    |
| ф Форма                       | Форма в конце статьи  |                                                                                                    |
| Свернуть меню                 | Баннеры               |                                                                                                    |

## Миниатюра 150/150

#### Как создать внешний вид блога за 15 минут

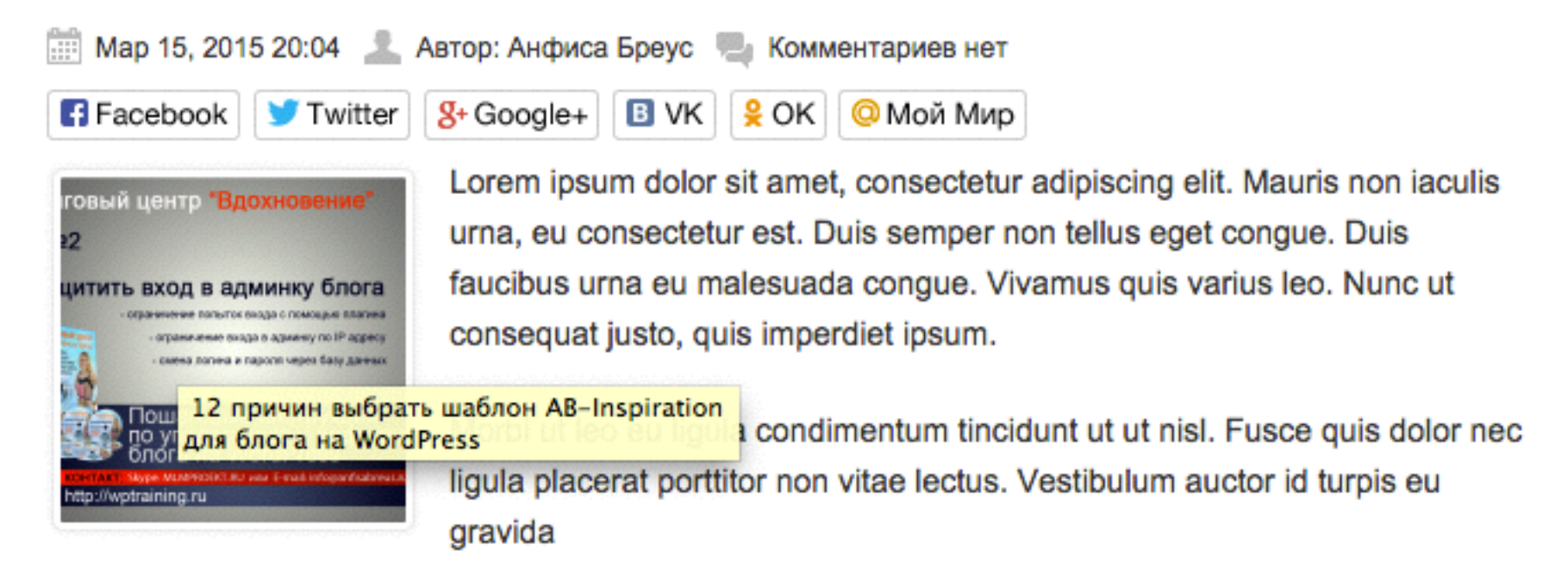

| Стиль блога                                                             | Настройка миниатюры                                                                                                    |
|-------------------------------------------------------------------------|----------------------------------------------------------------------------------------------------|
| Стиль шапки                                                             |                                                                                                    |
| Стиль меню в шапке                                                      | Отображать миниатюра в записях?<br>Поставьте галочку, если хотите, чтобы в статьях отображалась миниатюра записи.                     |
| Стиль основного менк                                                    | Reputer Million I                                                                                                    |
| Темы<br>Настроить Стиль плавающего ме                                   | Маленькая (150/150)<br>Средняя (300)                                                                                                  |
| Виджеты Стиль контента                                                  | Большая (640)                                                                                                    |
| Меню<br>Ключ обновления                                                 | Зайдите в раздел "Настройка" = "Медиафайлы" = укажите размеры в полях: "Размер миниатюры" = 150 на 150, "Средний размер" - 300 на 300 |
| Настройки шаблона Стиль виджетов                                        | Настройка стиля изображений                                                                                                    |
| Редактор Стиль виджетов в фут                                           | Выберите из предложенных вариантов стиль изображений на блоге                                                                         |
| 🖆 Плагины 🚹 Стиль футер                                                 |                                                                                                    |
| Настройки статей                                                        |                                                                                                    |
| Вставки                                                                 |                                                                                                    |
| Настройки<br>Форма в виджете                                            |                                                                                                    |
| <ul> <li>Входная<br/>страница</li> <li>Поделиться в конце ст</li> </ul> |                                                                                                    |
| Форма в конце статьи                                                    |                                                                                                    |
| Свернуть меню Баннеры                                                   |                                                                                                    |

## Миниатюра 300/300

#### Как создать внешний вид блога за 15 минут

🏥 Мар 15, 2015 20:04 🛛 🚨 Автор: Анфиса Бреус 🛯 🧠 Комментариев нет

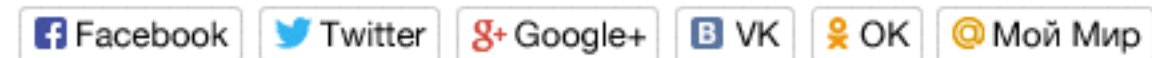

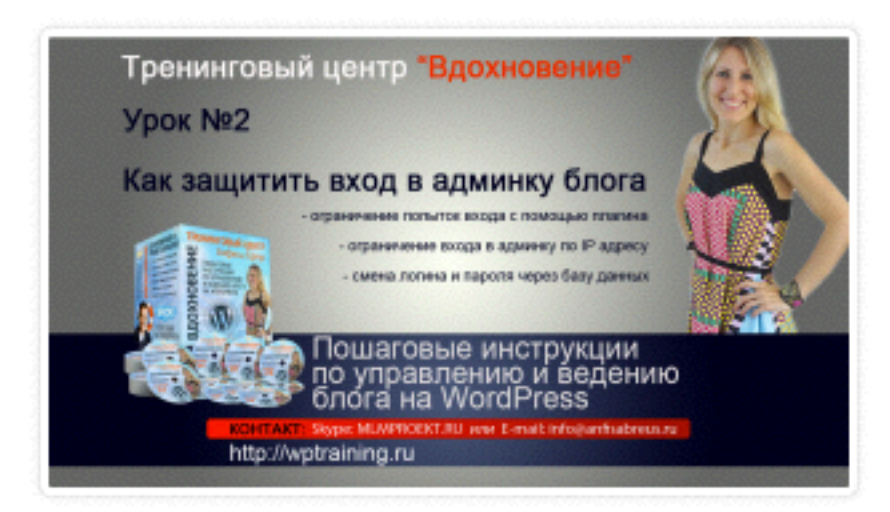

Lorem ipsum dolor sit amet, consectetur adipiscing elit. Mauris non iaculis urna, eu consectetur est. Duis semper non tellus eget congue. Duis faucibus urna eu malesuada congue. Vivamus quis varius leo. Nunc ut consequat justo, quis imperdiet ipsum.

Morbi ut leo eu ligula condimentum tincidunt ut ut nisl. Fusce quis dolor nec ligula placerat porttitor non vitae lectus. Vestibulum auctor id turpis eu

gravida

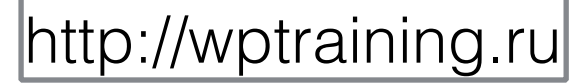

|                                      | Стиль шапки           |                                                                                                    |
|--------------------------------------|-----------------------|----------------------------------------------------------------------------------------------------|
| Страницы                             | Стиль меню в шапке    | Отображать миниатюра в записях?<br>Поставьте галочку, если хотите, чтобы в статьях отображалась миниатюра записи.                      |
| <i>т</i> комментарии                 | Стиль основного меню  | Размер миниатюры                                                                                                    |
| 🔊 Внешний вид                        | Стиль плавающего ме   | <ul> <li>Маленькая (150/150)</li> <li>Средняя (300)</li> </ul>                                                                         |
| Темы<br>Настроить                    | Стиль контента        | <ul> <li>Большая (640)</li> <li>Зайлита в раздов "Настройка" - "Молиафайли" - укажита размори и в полоху "Вазмор министрори</li> </ul> |
| Виджеты                              | Стиль статьи          | 150, "Средний размер" - 300 на 300                                                                                                    |
| Меню                                 | Стиль виджетов        | Настройка стиля изображений                                                                                                    |
| Ключ обновления<br>Настройки шаблона | Стиль виджетов в фут  | Выберите из предложенных вариантов стиль изображений на блоге                                                                          |
| Редактор                             | Стиль футер           |                                                                                                    |
| 🖆 Плагины 🚹                          | Настройки статей      |                                                                                                    |
| 🚢 Пользователи                       | Вставки               |                                                                                                    |
| 🖋 Инструменты                        | Форма в виджете       |                                                                                                    |
| Настройки                            | Поделиться в конце ст |                                                                                                    |
| Входная<br>страница                  | Форма в конце статьи  |                                                                                                    |
| Форма                                | Баннеры               |                                                                                                    |
| Свернуть меню                        | Попап                 |                                                                                                    |

## Миниатюра 640 по ширине (на всю ширину статьи)

http://wptraining.ru

#### Как создать внешний вид блога за 15 минут

Map 15, 2015 20:04 Aвтор: Анфиса Бреус W Комментариев нет
 Facebook У Twitter S+Google+ В VK Q ОК ОМОЙ Мир

# <section-header><section-header><section-header><section-header><section-header><section-header>

Lorem ipsum dolor sit amet, consectetur adipiscing elit. Mauris non iaculis urna, eu consectetur est. Duis semper non tellus eget congue. Duis faucibus urna eu malesuada congue. Vivamus quis varius leo. Nunc ut consequat justo, quis imperdiet ipsum.

Morbi ut leo eu ligula condimentum tincidunt ut ut nisl. Fusce quis dolor nec ligula placerat porttitor non vitae lectus. Vestibulum auctor id turpis eu gravida

# Настройка миниатюры в WordPress

Как изменить размер миниатюры заданной в шаблоне AB-Inspiration

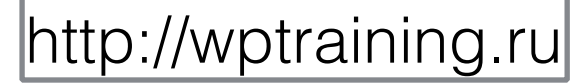

## Настройки шаблона

| Стиль блога          |                                                                                                    |
|----------------------|----------------------------------------------------------------------------------------------------|
| Стиль шапки          | пастроика миниатюры                                                                                        |
| Стиль меню в шапке   | Отображать миниатюра в записях?<br>Поставьте галочку, если хотите, чтобы в статьях отображалась миниа      |
| Стиль основного меню | Размер миниатюры                                                                                           |
| Стиль плавающего ме  | <ul> <li>Маленькая (150/150)</li> <li>Средняя (300)</li> </ul>                                             |
| Стиль контента       | Большая (640)                                                                                              |
| Стиль статьи         | Зайдите в раздел "Настройка" = "Медиафайлы" = укажите размеры в поля<br>150, "Средний размер" - 300 на 300 |

## Hactройки WordPress

| <b>↓†</b> Настройки |                  |              |            |             |             |
|---------------------|------------------|--------------|------------|-------------|-------------|
| Общие               | Размер миниатюры | Ширина 150   | Высота     | 150         |             |
| Написание           |                  | Обрезать ми  | ниатюру то | очно по раз | мерам (обыч |
| Чтение              | Средний размер   | Макс, ширина | 300 M      | акс. высота | 300         |
| Обсуждение          | средний разшер   |              |            |             |             |
| Медиафайлы          |                  |              |            |             |             |
| Постоянные ссылки   | Крупный размер   | Макс. ширина | 1024 M     | акс. высота | 1024        |
| D                   |                  |              |            |             |             |

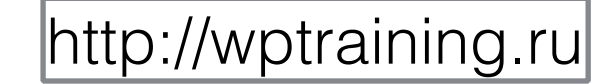

## Где отображается миниатюра на блоге

#### Как создать внешний вид блога за 15 минут

🎬 Мар 15, 2015 20:04 ا 🚨 Автор: Анфиса Бреус 闦 Комментариев нет

| ronus     | users "Browerseres"                                                                                                    |
|-----------|----------------------------------------------------------------------------------------------------|
| 12        | daub offeruenter                                                                                                    |
|           |                                                                                                    |
| цитита    | ь вход в админку блога                                                                                                    |
| 10000     | and the second second second second second                                                                                                    |
|           | - BODING STATE STATE & REAL AND A REAL AND A |
|           | · mena harana a najarmi algan hasy gampa                                                                                                    |
| 202       | Пошаговые инструкции<br>по управлению и ведения                                                                                                    |
| Sign-     | блога на WordPress                                                                                                    |
| http://wg | Nege Holdhood? No ees E ned shiperfutered<br>Staining ru                                                                                                    |
|           |                                                                                                    |

E Facebook

8+ Google+ 📴 VK 🔒 ОК 🙆 Мой Мир

Lorem ipsum dolor sit amet, consectetur adipiscing elit. Mauris non iaculis urna, eu consectetur est. Duis semper non tellus eget congue. Duis faucibus urna eu malesuada congue. Vivamus quis varius leo. Nunc ut consequat justo, quis imperdiet ipsum.

Morbi ut leo eu ligula condimentum tincidunt ut ut nisl. Fusce quis dolor nec ligula placerat porttitor non vitae lectus. Vestibulum auctor id turpis eu gravida

#### 12 причин выбрать шаблон AB-Inspiration для блога на WordPress

🔛 Ноя 15, 2014 16:11 💄 Автор: Анфиса Бреус 闦 Комментариев нет

🖪 Facebook 🔰 Twitter

8+ Google+ 📴 VK 🔒 ОК Ормай Мир

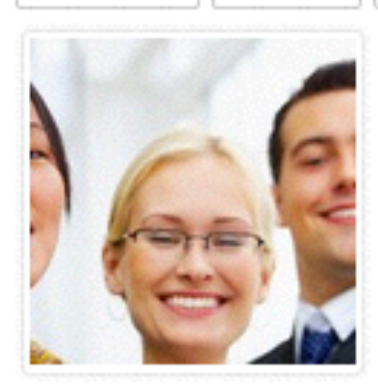

Lorem ipsum dolor sit amet, consectetur adipiscing elit. Nullam dapibus suscipit accumsan. Donec interdum eros nec diam sodales maximus. Vestibulum placerat varius risus vitae lacinia.

Sed efficitur sem leo, quis placerat ligula congue eget. In hac habitasse platea dictumst. Phasellus a dolor sed odio molestie condimentum quis a odio. Aenean ultricies tortor nec ultrices pretium. Praesent vitae velit quam. Sed orci lectus, feugiat non augue ac, molestie gravida nulla.

Sed efficitur sem leo, quis placerat ligula congue eget. In hac habitasse platea dictumst. Phasellus a dolor sed odio molestie condimentum quis a odio. Aenean ultricies tortor nec ultrices pretium. Praesent vitae velit quam. Sed orci lectus, feugiat non augue ac, molestie gravida nulla.

#### Добро пожаловать!

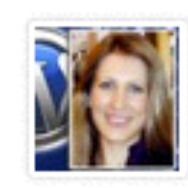

Я Анфиса Бреус, разработчик шаблонов - конструкторов и плагинов для блогов на WordPress, руководитель вебпроекта для сетевиков "МЛМ

Блог За 1 Час"и одноименного клуба,насчитывающего около 3000 блогеров. Создатель шаблона "AB-Inspiration".

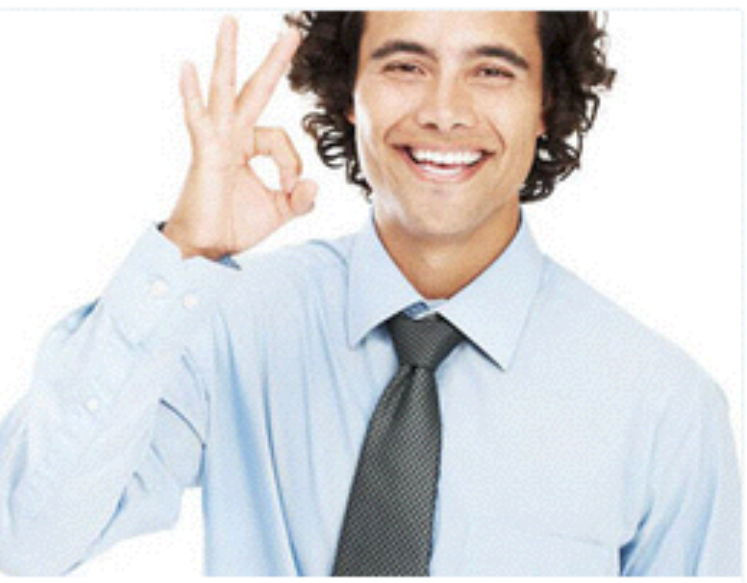

# УЗНАЙТЕ!

Как Самостоятельно Изменить Внешний Вид Блога За 15 Минут. Без Редактирования Кода. Без Знаний НТМL И CSS

#### Ваше Имя

Bau E-Mail

#### получить доступ!

100% гарантия, что Ваши данные останутся конфиденциальными!

#### «Похожие записи»

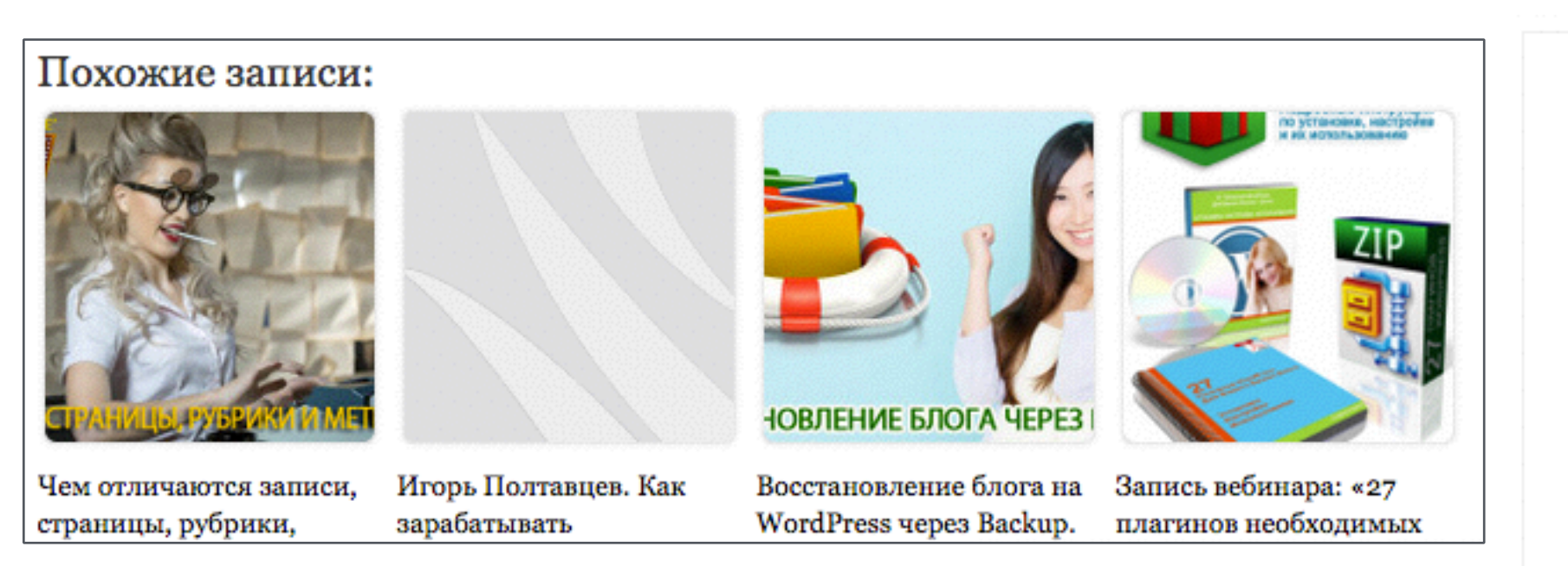

#### «Свежие записи»

#### Свежие Записи

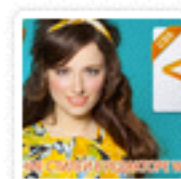

Применение стилей в редакторе WordPress. Урок 11. ...

9-го апреля состоялся очередной 12-й вебинартренинг Тренингового Центра...

#### Читать далее

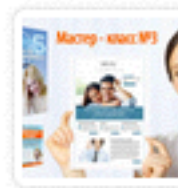

Мастер-Класс по изменению внешнего вида блога на ш...

14 марта я провела третий, в этом году,...

Читать далее

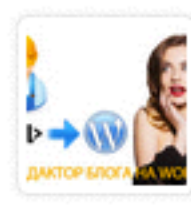

HTML редактор блога на WordPress. Урок 10. ТЦ «Вдо...

6-го апреля состоялся очередной 11-й вебинар-тренинг Тренингового Центра...

Читать далее

# Викторина

# В своих записях Вы хотите загружать изображения в записи вместо миниатюры. Ваши шаги:

Отключить показ миниатюр в настройках шаблона
 Не будут загружать миниатюру

3. Загружу и миниатюру и изображение

# На Вашем блог вот так отображаются записи. Что нужно сделать?

#### Как создать внешний вид блога за 15 минут

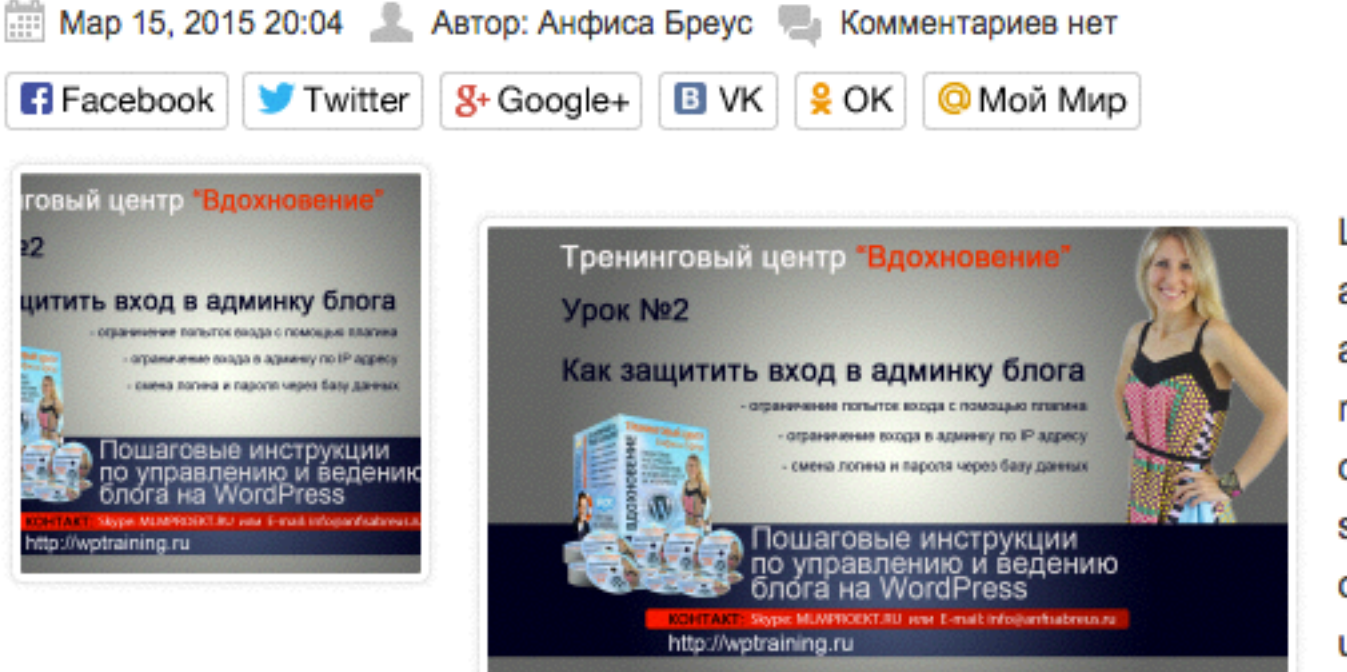

Lorem ipsum dolor sit amet, consectetur adipiscing elit. Mauris non iaculis urna, eu consectetur est. Duis semper non tellus eget congue. Duis faucibus urna eu malesuada congue. Vivamus quis

varius leo. Nunc ut consequat justo, quis imperdiet ipsum.

Morbi ut leo eu ligula condimentum tincidunt ut ut nisl. Fusce quis dolor nec ligula placerat porttitor non vitae lectus. Vestibulum auctor id turpis eu gravida

## Чего здесь не хватает?

| Как создать внеш                                                                                                    | ний вид блога за 1                                                                                                    | 5 ми                                                    | нут                                                                               |                           |
|----------------------------------------------------------------------------------------------------|----------------------------------------------------------------------------------------------------|---------------------------------------------------------|-----------------------------------------------------------------------------------|---------------------------|
| Постоянная ссылка: http://loc<br>Изменить Просмотреть запис                                                                                                    | alhost:8888/wpform/ <mark>kak-sozdat-</mark><br>ь Получить короткую ссылку                                                                                 | vnega-i                                                 | z <mark>a-15-minut</mark> /                                                       |                           |
| 🧐 Добавить медиафайл                                                                                                    |                                                                                                    |                                                         | Визуально                                                                         | Текст                     |
| В I мн∈ і іі сс<br>Абзац ▼ Ц <u>А</u>                                                                                                    |                                                                                                    | ∎                                                       | 0                                                                                 |                           |
| Тренинговый центр "Вдохнов<br>Урок №2<br>Как защитить вход в админку<br>- оранеление входа в админку<br>- оранеление входа в админку<br>- смена логны и парота чере | осние"<br>Колога<br>и по Радоку<br>о бау дажных<br>солястация<br>и по Радоку<br>о бау дажных<br>солястация<br>поп iaculis u<br>Duis semper<br>Duis faucibu | n dolor<br>adipisci<br>irna, eu<br>r non tel<br>is urna | sit <u>amet</u> ,<br>ing elit. Mau<br>consectetur<br>llus eget con<br>eu malesuad | ris<br>est.<br>gue.<br>la |
| Пошаговые инстр<br>по управлению и<br>блога на WordPre<br>контакт: журе MUNPICEXT. III им Lendto<br>http://wptraining.ru                                            | рукции<br>ведению<br>ess congue. Viva<br>Nunc ut cons                                                                                                    | amus qu<br>sequat j                                     | iis varius leo<br>justo, quis                                                     | ).                        |
|                                                                                                    |                                                                                                    |                                                         |                                                                                   |                           |

imperdiet ipsum.

Morbi ut leo eu ligula condimentum tincidunt ut ut nisl. Fusce quis dolor nec ligula placerat porttitor non vitae lectus. Vestibulum auctor id turpis eu gravida

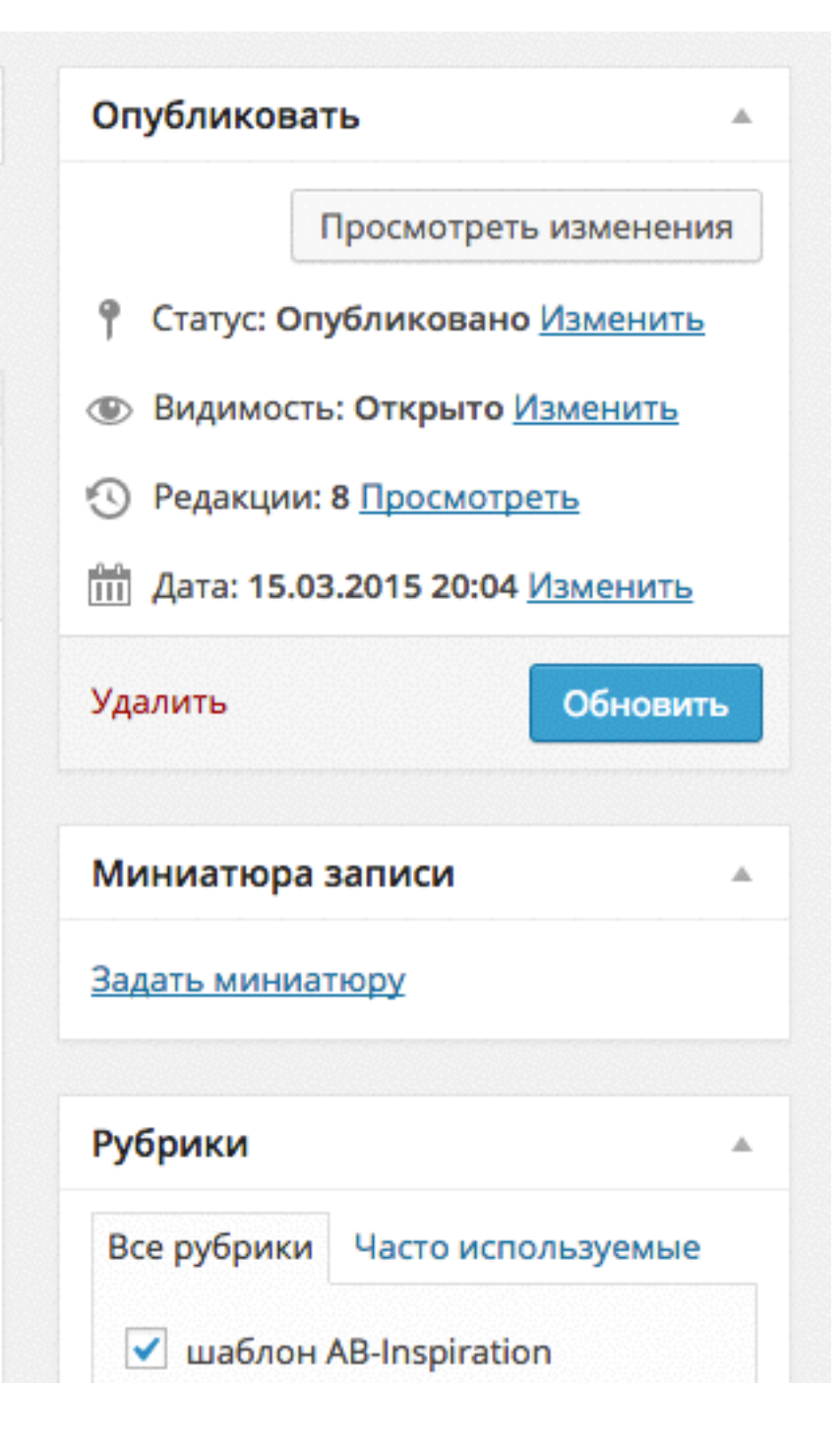

# 4

Вы хотите, чтобы миниатюра в записях отображалась на всю ширину блога. Ваши действия (на шаблоне AB-Inspiration)

- 1. Указать размер в редакторе
- 2. В настройках шаблон отметить «Размер миниатюры» Большая 640рх
- 3. Настроить миниатюру в WordPress

Вы хотите, чтобы первое изображение в записях было всегда разным по размеру и расположению. Для этого Вы сделаете.

- 1. Буду задавать размер миниатюры и расположение в записи
- 2. Не будут загружать миниатюру, только изображение и редактировать его.
- 3. Отключу показ миниатюр в настройках шаблона AB-Inspiration и буду загружать изображение в запись

Вы хотите, изменить размер миниатюры 300/300. Для этого Вы:

- 1. Будете менять его в редакторе
- 2. Сделаете настройки в шаблоне AB-Inspiration
- 3. Измените размер в настройках WordPress

Вы обнаружили, что в блоке «Похожие записи» в конце статьи нет картинки в одной из статей. Ваши действия:

- 1. Позвоню в тех поддержку шаблона
- 2. Зайду в эту статью в редакторе и проверю задана ли там миниатюра
- 3. Напишу на хостинг, поскольку мой блог не корректно отображается.

# Урок №13

## Миниатюра и социальные сети

(сложность 2)

Вопросы

- Как миниатюра отображается в социальных сетях
- Почему важно загружать миниатюру большого размера, не зависи от того какой размер отображения на блоге
- Что делать, есть миниатюра не отображается в Facebook
- Что делать, есть миниатюра не отображается в Twitter

#### Четверг, 16 апреля, в 18.30

# Ресурсы

http://wptraining.ru - записи вебинаров, план и расписание занятий

http://wpwebinar.ru - вход на вебинары

http://anfisabreus.ru - записи вебинаров, обсуждение вебинаров, вопросы, предложения

https://vk.com/wpblog.club - группа в контакте, обсуждение, вопросы, предложения